Using Oracle EPMS To Access Banner Revenue Budget Reports On the Web Training 2011-2012

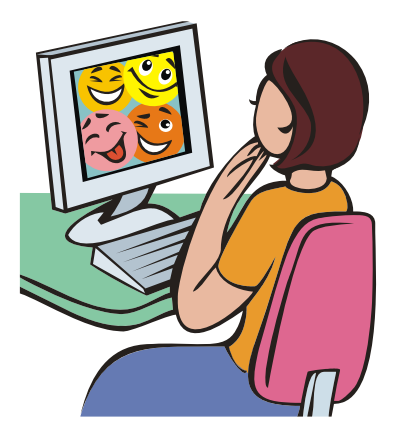

# TABLE OF CONTENTS

| 1. | Setting up your Hyperion Link                      | 1  |
|----|----------------------------------------------------|----|
| 2. | Accessing Reports using Hyperion on the web        | 2  |
|    | Report Directory                                   | 5  |
| 3. | Hyperion Navigation                                | 6  |
|    | Changing margin/header spacing using print preview | 6  |
|    | Changing header/footer using print preview         | 7  |
|    | Show section/catalog toggle switch                 | 7  |
|    | Focusing on a particular item                      | 8  |
|    | Copy-Paste to Excel                                | 9  |
| 4. | Special Notes                                      | 10 |

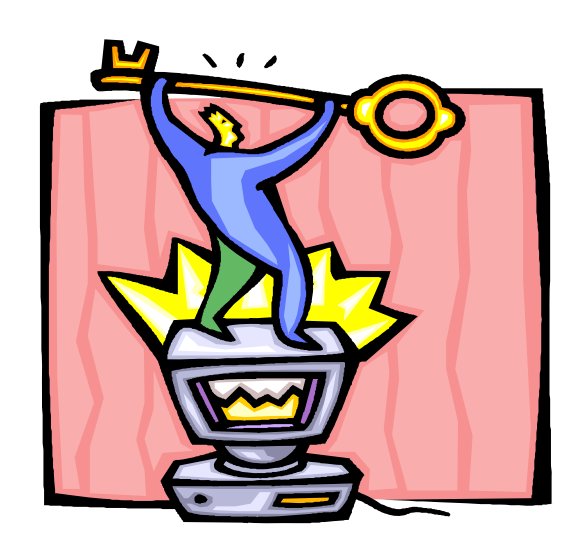

### Banner Revenue Budget Reports using Hyperion on the Web

In an effort to assist financial managers reconcile their revenue posted to SAP-FI, the Budget Office has placed an array of Banner revenue budget reports, using Hyperion, on the web. These reports can be accessed on-demand. In addition, the reports are user friendly and easy to run.

In order to access Hyperion on the web, a user must have a Banner/Oracle user ID and password. *If you need to request user ID's and passwords, please contact the help desk at extension 2371.* 

### The Hyperion Link

In order to make your access to Hyperion easier, we recommend that you create a link to Hyperion on the web in your favorites folder. The Hyperion link is <a href="https://mureporting.millersville.edu/workspace/index.jsp">https://mureporting.millersville.edu/workspace/index.jsp</a>. You must be on campus to login to Hyperion on the web.

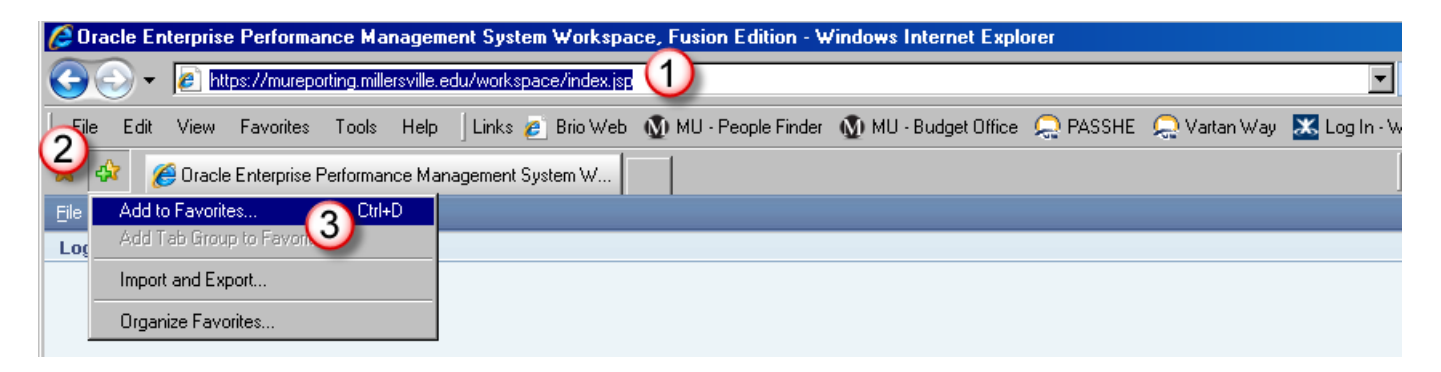

# Accessing SAP Budget Reports using Hyperion on the web

• Access Hyperion on the web using the link above. (You must be on campus for the link to work!)

| <u>File H</u> elp |                                        |        |                                             |
|-------------------|----------------------------------------|--------|---------------------------------------------|
| Log On            |                                        |        |                                             |
|                   | User Name:<br>jinariacher<br>Password: |        |                                             |
|                   |                                        | Log On | ENTERPRISE PERFORMANCE<br>MANAGEMENT SYSTEM |

Copyright © 1989, 2009, Oracle and / or its affiliates. All rights reserved.

- Enter your Banner/Oracle UserID and Password
- Click Log On

• This will bring up the main screen.

| Ele Yew Favorites Tools Help   |                                                              | Welcome JMARIACHER   Log Off ORACLE |
|--------------------------------|--------------------------------------------------------------|-------------------------------------|
| /Shared Workspace Pages/HomePa |                                                              | ×                                   |
| Recently Opened                | Quick Links<br>Favorites<br>My Personal Page<br>Applications |                                     |
| Workspace Pages                |                                                              |                                     |

- Click Explore
- Open Banner Queries in the Root folder
- Click on the Budget Reports Folder

| File Edit View Favorites Iools Help |   |            |
|-------------------------------------|---|------------|
| 🥗 🔥 皆 🖕 🍖 Explore 👘 🖻 🐇             |   | ⊜ ¢        |
| 1                                   |   |            |
| Folders                             | 1 | 🔹 Nam      |
| = 📁 Root                            |   | 10 E       |
| 🖃 📁 Banner queries                  |   | 📁 E        |
| 🖃 🃁 Budget Reports                  |   | 0          |
| 📁 MU Lancaster                      |   | 0:         |
| 📁 Professional Ed                   |   | 0:         |
| 📁 University Dining                 |   | 09         |
| 📁 Budget scheduled reports          |   | 6 H        |
| 🖽 📁 Broadcast Messages              |   | 0          |
| 📁 Documentation                     |   | <b>a</b> 1 |
| 📁 Sample Content                    |   |            |
| 🛨 📁 SAP queries                     |   | <b>a</b> : |
| 📁 Shared Workspace Pages            |   |            |

- Select the appropriate folder for your department.
- Inside the folder you will find two revenue reports
  - o Invoiced Revenue
  - o ROC Revenue (Report of Collection)

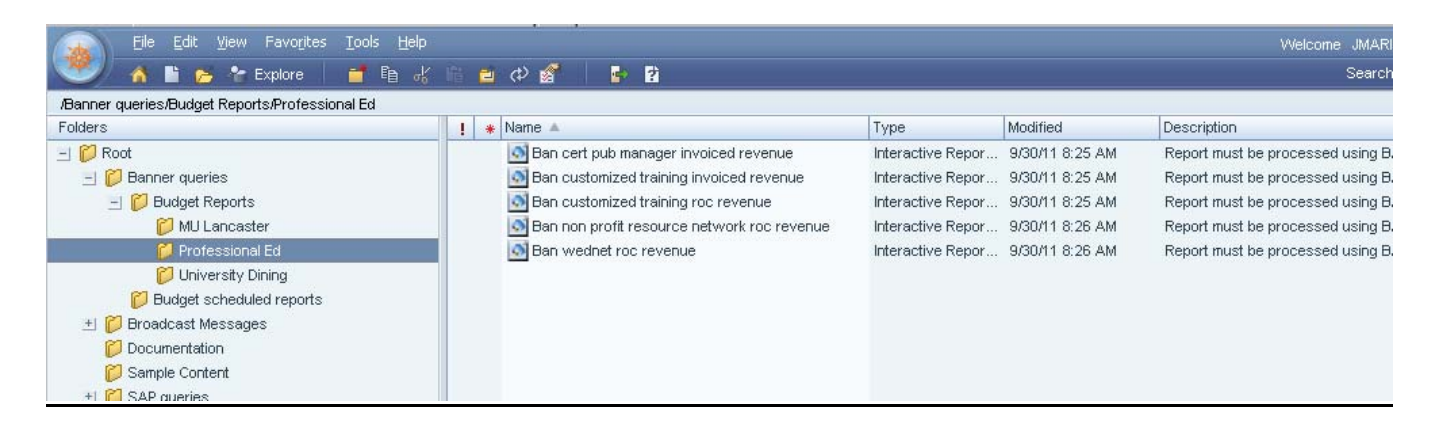

- Double click on requested report
- Click Process. This will be on the gray toolbar of each of the reports.

| Attps://mureporting.millersy               | ville.edu/workspace/dataacces                  | s/Browse?REQUEST_       | TYPE=GET_DOCUMENT&DO | C Windows Interne       | et Explorer             | <u>- 🗆 ×</u>          |
|--------------------------------------------|------------------------------------------------|-------------------------|----------------------|-------------------------|-------------------------|-----------------------|
| File Edit View Insert Format               | Pivot Tools Help                               |                         |                      |                         |                         |                       |
| 📙 😹 🖫 🙄 🗸 💽                                | v <sup>2</sup> • 🖉 🦹 🕸 🛄 🛛                     | 🕴 🗐 Process 🔹 🗌 🤸       | • 🛶 📰 📀              |                         |                         |                       |
| 🛛 🔍 @Albany WT J                           | AA AA   B I <u>U</u>   == =                    |                         | × 📓 + % + 3 🐄 4      | 28                      |                         |                       |
| 🔟 Trans - Cert Pub Manager 🔻               |                                                |                         |                      |                         | <u>Sort Data Layout</u> | <ul> <li>⇒</li> </ul> |
| Sections ×                                 | Sort Twvaccd Feed Date                         | Click Process           | 💌 using Sum          | ▼ ii ii                 |                         |                       |
| Trans - Cert Pub Manage                    | Twvaccd Twvaccd Twv<br>Feed Date Feed Doc Deta | ail Code                | Spriden Last Name    |                         | Twvaccd Desc            |                       |
| -                                          |                                                |                         |                      |                         |                         |                       |
|                                            |                                                |                         |                      |                         |                         |                       |
|                                            |                                                |                         |                      |                         |                         |                       |
|                                            |                                                |                         |                      |                         |                         |                       |
| Elements                                   |                                                |                         |                      |                         |                         |                       |
| Results (Query)                            |                                                |                         |                      |                         |                         |                       |
| Twyaccd Detail Li                          |                                                |                         |                      |                         |                         |                       |
| Twyaccd Activity T<br>Twyaccd Feed Da      |                                                |                         |                      |                         | N                       |                       |
| Twyaccd Amount                             |                                                |                         |                      |                         | 43                      |                       |
| Twvaccd Term Cc                            | -                                              |                         |                      |                         |                         | Þ                     |
| - I wvaccd Iran Nu<br>- Spriden First Name | Row Labels: Twyaccd Feed Date                  | • *Twvaccd Feed Doc (   | ode + 📃 Column Label | s Drag items here to ci | reate column labels     |                       |
| Computed                                   | Twvaccd Detail Code * Spride<br>Twvaccd Desc   | n Id • Spriden Last Nar | ne ◆                 | od Amount               |                         |                       |
|                                            |                                                |                         |                      | suus useed              | 1.1                     |                       |

• Enter the Banner username and password to connect to server.

| hyp muis.oce  |        |  |  |  |  |  |
|---------------|--------|--|--|--|--|--|
| Host User     | OK     |  |  |  |  |  |
| Host Password | Cancel |  |  |  |  |  |

- Click OK
- Choose the data as requested Select 7/1/yyyy Hold your Ctrl key Select 6/30/yyyy

ΟK

Cancel

Help

•

• Click OK

# Transaction Dates Please select the dates of the fiscal year for which you want the transactions Not Between V Image: Comparison of the fiscal year for which you want the transactions Select All 07/01/08 12:00 AM Generation 06/30/09 12:00 AM 06/30/10 12:00 AM 06/30/10 12:00 AM

07/01/10 12:00 AM 06/30/11 12:00 AM 07/01/11 12:00 AM 06/30/12 12:00 AM

07/01/12 12:00 AM 06/30/13 12:00 AM 07/01/13 12:00 AM

06/30/14 12:00 AM 07/01/14 12:00 AM

### Hyperion Navigation

- Print Preview
  - Recommended before printing to ensure margins and orientation are set properly and for viewing/changing the page header and pager footer
  - This is the only way in which the margins can be changed

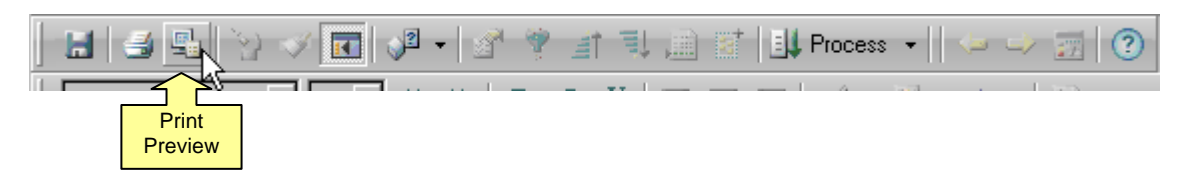

- To change margin/header spacing:
  - Click on print preview
  - Move cursor to horizontal and vertical lines which mark the margins and header spacing
  - Hover over the line until the cursor appears as a double arrow
  - o Click and drag your cursor to the new spacing

|              | Customized Training Report of Collections Revenue<br>Transactions Between: 07/01/11 12:00 AM,06/30/12 12:00 AM<br>Report Processed on: Tuesday, October 25, 2011 |                     |             |         |                |  |
|--------------|----------------------------------------------------------------------------------------------------|---------------------|-------------|---------|----------------|--|
| Insert Date  | Tbrmisd Charge Detail Code                                                                                                    | Tbrmisd Desc        | Gurfeed Doc | Tbrmisd | Tbrmisd Amount |  |
| 07/06/11     | ACTR                                                                                                    | Customized Training | F0014808    | B03874  | 125.00         |  |
|              | Total                                                                                                    |                     |             |         | 125.00         |  |
| 09/09/11     | ACTR                                                                                                    | Customized Training | F0015043    | B03884  | 275.00         |  |
|              | Total                                                                                                    |                     |             | 1       | 275.00         |  |
| 09/15/11     | ACTR                                                                                                    | Customized Training | F0015059    | B10154  | 200.00         |  |
|              | Total                                                                                                    |                     |             | 1       | 200.00         |  |
| 10/04/11     | ACTR                                                                                                    | Customized Training | F0015124    | B08171  | 275.00         |  |
|              | Total                                                                                                    |                     |             | 1       | 275.00         |  |
| 10/17/11     | ACTR                                                                                                    | Customized Training | F0015169    | B08173  | 25.00          |  |
|              | Total                                                                                                    |                     |             | -       | 25.00          |  |
| <b>T</b> 1 1 | 1                                                                                                    |                     |             |         |                |  |

- To change the header/footer:
  - Double click in the header/footer area so the edit box appears
  - o Change the header/footer to your specifications

|             |                | 1            | Customized Tra<br>Transactions Betwee<br>Report Proces | aining Report of Col<br>en: 07/01/11 12:00,<br>sed on: Tuesday, O | lections Revenue<br>AM,06/30/12 12:00 /<br>ctober 25, 2011 | ٩M |
|-------------|----------------|--------------|--------------------------------------------------------|-------------------------------------------------------------------|------------------------------------------------------------|----|
| Insert Date | Tbrmisd Charge | Detail Code  | Tbrmis                                                 | sd Desc                                                           | Gurfeed Doc                                                | Т  |
| 07/06/11    | ACTR           |              | Customized Training                                    |                                                                   | F0014808                                                   | во |
|             | Total          | Edit Header  |                                                        |                                                                   |                                                            |    |
| 09/09/11    | ACTR           | Customized 1 | raining Report of Collection                           | ons Revenue 🛛 🔺                                                   | ок                                                         | ВО |
|             | Total          | Transactions | Between: &L'"Gurfeed A<br>Gurfeed Trans Date"'         | udit'.'Gurfeed                                                    |                                                            |    |
| 09/15/11    | ACTR           | Report Proce | essed on: &d''dddd, mmmn                               | n dd, yyyy"                                                       |                                                            | B1 |
|             | Total          |              |                                                        | (2)                                                               | Help                                                       |    |
| 10/04/11    | ACTR           |              | 11                                                     |                                                                   |                                                            | во |
|             | Total          |              | ABC #                                                  | <u>iii</u> 🦉                                                      |                                                            |    |
| 10/17/11    | ACTR           |              | Customized Training                                    |                                                                   | F0015169                                                   | ВО |
|             | Total          |              |                                                        |                                                                   |                                                            |    |

Show Section/Catalog

 Toggle switch used for viewing more work space or displaying different views available within the report

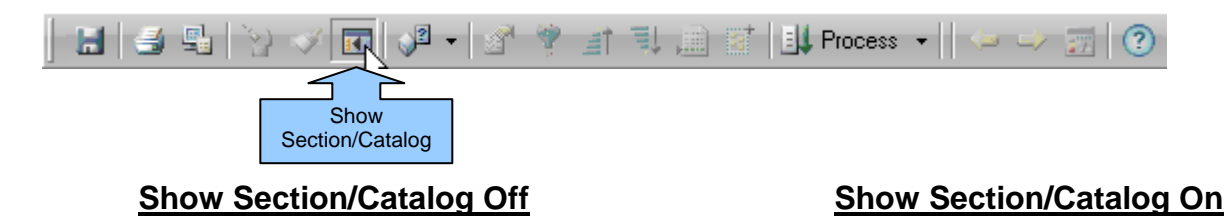

| Cust Train R | DC Transactions 🔻          |                     |            |
|--------------|----------------------------|---------------------|------------|
| Sort Ins     | ert Date 💌 by Lab          | el 💽 using Sum      | ▼ ≣ ₹      |
| Insert Date  | Tbrmisd Charge Detail Code | Tbrmisd Desc        | Gurfeed Do |
| 07/06/11     | ACTR                       | Customized Training | F0014808   |
|              | Total                      |                     |            |
| 09/09/11     | ACTR                       | Customized Training | F0015043   |
|              | Total                      |                     |            |
| 09/15/11     | ACTR                       | Customized Training | F0015059   |
|              | Total                      |                     |            |
| 10/04/11     | ACTR                       | Customized Training | F0015124   |
|              | Total                      |                     |            |
| 10/17/11     | ACTR                       | Customized Training | F0015169   |
|              | Total                      |                     |            |

| Cust Train ROC Transact |             |                            | using journ         |
|-------------------------|-------------|----------------------------|---------------------|
| Cuse train ROC transact | 1.1.1       |                            |                     |
|                         | Insert Date | Thrmisd Charge Detail Code | Tbrmisd Desc        |
|                         | 07/06/11    | ACTR                       | Customized Training |
|                         |             | Total                      |                     |
|                         | 09/09/11    | ACTR                       | Customized Training |
|                         | -           | Total                      |                     |
|                         | 09/15/11    | ACTR                       | Customized Training |
|                         |             | Total                      | 5<br>5              |
|                         | 10/04/11    | ACTR                       | Customized Training |
|                         |             | Total                      | 0<br>0              |
|                         | 10/17/11    | ACTR                       | Customized Training |
|                         | 3           | Total                      |                     |
|                         | Total       |                            |                     |
|                         |             |                            |                     |
|                         |             |                            |                     |
|                         |             |                            |                     |
|                         |             |                            |                     |
|                         |             |                            |                     |
|                         |             |                            |                     |
|                         |             |                            |                     |
|                         |             |                            |                     |

- Focusing on a particular item
  - In Hyperion, you have the ability to filter out certain data. This is done by focusing on an item or hiding an item.
  - o Procedure:
    - Process the report
    - Make sure the report is NOT in print preview
    - Select the data on which you want to filter
    - Right click and select either focus on items or hide items
    - Multiple selections may be made by using control or shift keys

| Ī | Insert Date | Tbrmisd Charge Detail Code | Tbrmisd Desc        | Gurfeed Doc | Tbrmisd          | Tbrmis      | d Amount |
|---|-------------|----------------------------|---------------------|-------------|------------------|-------------|----------|
| Ē | 07/06/11    | ACTR                       | Customized Training | F0014808    | 803874           |             | 125.00   |
| _ |             | Total                      |                     |             |                  |             | 125.00   |
|   | 09/09/11    | ACTR                       | Customized Training | F0015043    | 803884           | 1           | 275.00   |
| _ |             | Total                      |                     |             | Drill Anywhere   | •           | 275.00   |
| - | 09/15/11    | ACTR                       | Customized Training | F0015059    | Drillup          |             | 200.00   |
| - |             | Total                      |                     |             | Add Computed Ite | em          | 200.00   |
| - | 10/04/11    | ACTR                       | Customized Training | F0015124    | Focus on Items   |             | 275.00   |
| - |             | Total                      |                     |             | Hide Items       | - 45        | 275.00   |
| _ | 10/17/11    | ACTR                       | Customized Training | F0015169    | Font             |             | 25.00    |
| - |             | Total                      |                     |             | Style            | •           | 25.00    |
| - | Total       |                            |                     |             | Justify          | •           | 900.00   |
| - |             |                            |                     |             | Borders          | <b>&gt;</b> |          |
|   |             |                            |                     |             | Data Labels      | •           |          |
|   |             |                            |                     |             | Corner Labels    | •           |          |
|   |             |                            |                     |             | Use Surface Valu | ies         |          |
|   | 1           |                            |                     |             |                  |             |          |

| _ |             |                            |                     |             |         |                |  |  |
|---|-------------|----------------------------|---------------------|-------------|---------|----------------|--|--|
|   | Insert Date | Tbrmisd Charge Detail Code | Tbrmisd Desc        | Gurfeed Doc | Tbrmisd | Tbrmisd Amount |  |  |
|   | 09/09/11    | ACTR                       | Customized Training | 50015043    | B03884  | 275.00         |  |  |
|   | _           | Total                      |                     |             |         |                |  |  |
|   | Total       | otal                       |                     |             |         |                |  |  |
| Γ |             |                            |                     |             |         |                |  |  |

- To get your data back
  - Procedure
    - Right click on your report
    - Select Show All Items or Show Hidden Items

| T | Insert Date | Tbrmisd Charge Detail Code | Tbrmisd Desc        | Gurfee | ed Doc            | Tbrmisd                |     | Tbrmisd Amount |
|---|-------------|----------------------------|---------------------|--------|-------------------|------------------------|-----|----------------|
| Ť | 09/09/11    | ACTR                       | Customized Training | F00151 | Drill An          | where                  | •   | 275.00         |
| _ |             | Total                      |                     |        | Drillup           | Drillup                |     | 275.00         |
| _ | Total       |                            |                     |        | Add Computed Item |                        |     | 275.00         |
|   |             |                            |                     |        | Focus             | on Items               |     |                |
|   |             |                            |                     |        | Hide Ite          | ems                    |     |                |
|   |             |                            |                     | - 1    | Show H            | lidden Items           |     |                |
|   |             |                            |                     |        | Show A            | ul Items               | , E |                |
|   |             |                            |                     |        | Font              |                        | U   |                |
|   |             |                            |                     |        | Style             |                        | ۲   |                |
|   |             |                            |                     |        | Justify           |                        | ł   |                |
|   |             |                            |                     | -      | Borders           | ;                      | -   |                |
|   |             |                            |                     |        | Data La           | abels                  | Ł   |                |
|   |             |                            |                     |        | Lion Su           | Labels<br>rface Values | •   |                |
|   |             |                            |                     |        | ose su            | inace values           |     | 1              |

- Copy Paste to Excel
  - Procedure
    - Process the report
      Click Edit Copy
      Open Excel

    - Click Paste
    - May have to change formatting in Excel for presentation purposes

| File Edit View Insert Format Pivot Tools Help |                                                     |  |                  |                                                          |              |                |                     |      |             |         |                |
|-----------------------------------------------|-----------------------------------------------------|--|------------------|----------------------------------------------------------|--------------|----------------|---------------------|------|-------------|---------|----------------|
|                                               | Undo<br>Redo                                        |  | Ctrl+Z<br>Ctrl+Y | * 学 主 刊 🗎 営 🛄 Process - 🕞 🥪 🎲 🕜                          |              |                |                     |      |             |         |                |
| Aria Cut Ctrl+X                               |                                                     |  | В                | I <u>U</u> ≡ ≡ ≡ <u>∠ - ⊎ - A -</u> <u>%</u> - % - 1 * # |              |                |                     |      |             |         |                |
| 🔲 Ci                                          | Сору                                                |  | Ctrl+C           |                                                          |              |                |                     |      |             |         |                |
| Sectio                                        | Secti Paste Ctrl+V V                                |  | Gurf             | eed Doc Code                                             | ▼ by Labe    | el 🔽 usina IS  | um 🔻                | 1111 |             |         |                |
|                                               | Clear                                               |  |                  | -                                                        | 1            |                |                     |      |             | 1       | 1              |
|                                               | Select All                                          |  | Ctrl+A           | ate                                                      | Tbrmisd Char | ge Detail Code | Tbrmisd Desc        |      | Gurfeed Doc | Tbrmisd | Tbrmisd Amount |
|                                               | Copy Conditional Format<br>Paste Conditional Format |  |                  |                                                          | ACTR         |                | Customized Training |      | F0014808    | B03874  | 125.00         |
|                                               |                                                     |  |                  | Total                                                    |              |                |                     |      |             | 125.00  |                |
|                                               | Delete Section                                      |  |                  |                                                          | ACTR         |                | Customized Training |      | F0015043    | B03884  | 275.00         |
|                                               | Rename Section                                      |  |                  |                                                          | Total        |                |                     |      |             | 275.00  |                |
|                                               | Duplicate Section                                   |  |                  |                                                          | ACTR         |                | Customized Training |      | F0015059    | B10154  | 200.00         |
|                                               | ✓ Duplicatable                                      |  |                  | Total                                                    |              |                |                     |      |             | 200.00  |                |
|                                               |                                                     |  | 10/04/11         |                                                          | ACTR         |                | Customized Training |      | F0015124    | B08171  | 275.00         |
|                                               |                                                     |  |                  |                                                          | Total        |                |                     |      |             |         | 275.00         |
|                                               |                                                     |  | 10/17/11         |                                                          | ACTR         |                | Customized Training |      | F0015169    | B08173  | 25.00          |
|                                               |                                                     |  | Total            |                                                          |              |                |                     |      | 25.00       |         |                |
|                                               | Total                                               |  |                  |                                                          |              |                | 900.00              |      |             |         |                |

| Book2 [Compatibility Mode] - Microsoft Excel                                 |                      |                 |                                     |                     |                  |                              |                                |  |  |  |  |  |
|------------------------------------------------------------------------------|----------------------|-----------------|-------------------------------------|---------------------|------------------|------------------------------|--------------------------------|--|--|--|--|--|
| U                                                                            | Home                 | Insert          | Page Layout Fo                      | rmulas Data Rev     | iew View Dev     | eloper Add-Ins Acrobat       |                                |  |  |  |  |  |
| Paste<br>Clipboard                                                           |                      |                 | Calibri • 11<br>B I U • • •<br>Font |                     | ■ ≫ Wrap         | Text<br>e & Center * S * % * | Conditional<br>Formatting * as |  |  |  |  |  |
| 🛃 😂 🗋 🖨 🐧 💷 🍠 - 🕅 - 🏦 🏝 😤 💿 🊍 🚍 🚣 - 🌭 - B abe 🗵 Z - , \$ % 🖽 - 🖽 🔤 🍼 🗑 😡 😔 📼 |                      |                 |                                     |                     |                  |                              |                                |  |  |  |  |  |
|                                                                              | A1 🔸 🧑 🌆 Insert Date |                 |                                     |                     |                  |                              |                                |  |  |  |  |  |
| 1                                                                            | А                    |                 | В                                   | C                   | D                | E                            | F                              |  |  |  |  |  |
| 1                                                                            | Insert Date          | <b>T</b> brmisd | Charge Detail Code                  | Tbrmisd Desc        | Gurfeed Doc Code | Tbrmisd Document Number      | Tbrmisd Amount                 |  |  |  |  |  |
| 2                                                                            | 7/6/2011             | ACTR            |                                     | Customized Training | F0014808         | B03874                       | 125                            |  |  |  |  |  |
| 3                                                                            | 7/6/2011             | Total           |                                     | Total               | Total            | Total                        | 125                            |  |  |  |  |  |
| 4                                                                            | 9/9/2011             | ACTR            |                                     | Customized Training | F0015043         | B03884                       | 275                            |  |  |  |  |  |
| 5                                                                            | 9/9/2011             | Total           |                                     | Total               | Total            | Total                        | 275                            |  |  |  |  |  |
| 6                                                                            | 9/15/2011            | ACTR            |                                     | Customized Training | F0015059         | B10154                       | 200                            |  |  |  |  |  |
| 7                                                                            | 9/15/2011            | Total           |                                     | Total               | Total            | Total                        | 200                            |  |  |  |  |  |
| 8                                                                            | 10/4/2011            | ACTR            |                                     | Customized Training | F0015124         | B08171                       | 275                            |  |  |  |  |  |
| 9                                                                            | 10/4/2011            | Total           |                                     | Total               | Total            | Total                        | 275                            |  |  |  |  |  |
| 10                                                                           | 10/17/2011           | ACTR            |                                     | Customized Training | F0015169         | B08173                       | 25                             |  |  |  |  |  |
| 11                                                                           | 10/17/2011           | Total           |                                     | Total               | Total            | Total                        | 25                             |  |  |  |  |  |
| 12                                                                           | Total                | Total           |                                     | Total               | Total            | Total                        | 900                            |  |  |  |  |  |

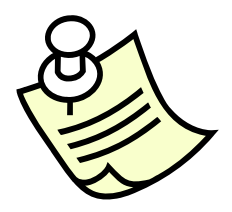

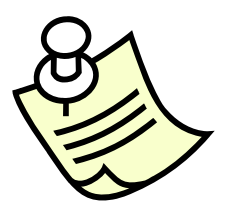

# SPECIAL NOTES

If a query is taking too long to process, press Alt – End to end the query before processing is complete.

During registration, please limit the running of reports to the afternoon so registration won't be interrupted during the morning hours.

If you make any changes to the reports using the Hyperion navigation tools included in this manual, please be aware that these changes will not be saved. The report will return to its default upon exiting Hyperion.

If you require any additional reports or revisions to an existing report, including adding additional detail codes, please contact the Budget Office.

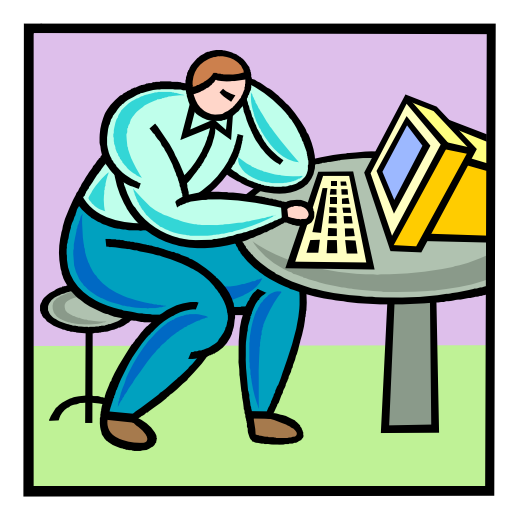

Please contact the following with any questions or for assistance:

Jennifer Mariacherext. 4092Tammy Aument-Martinext. 4091Gladys LaPorte Rodriguez ext. 4090

For assistance with logons, please contact the following and note which logon requires assistance:

Help Desk x7777